## Como desativar a configuração automática de macros no iPhone

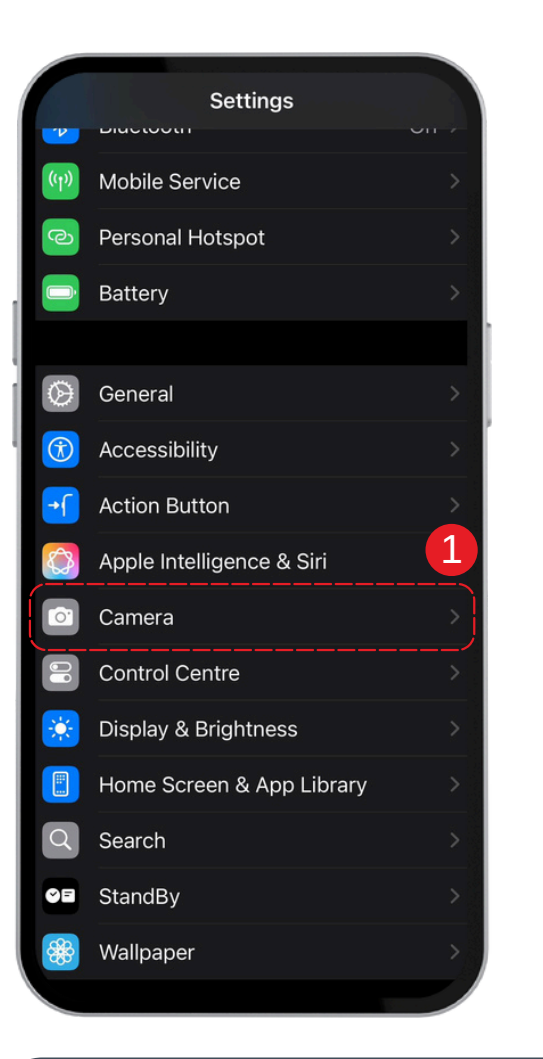

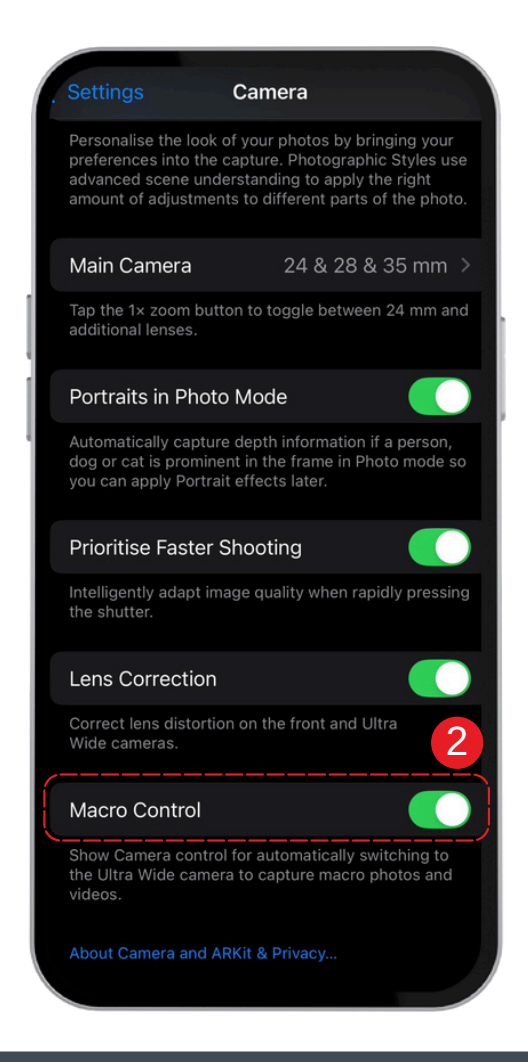

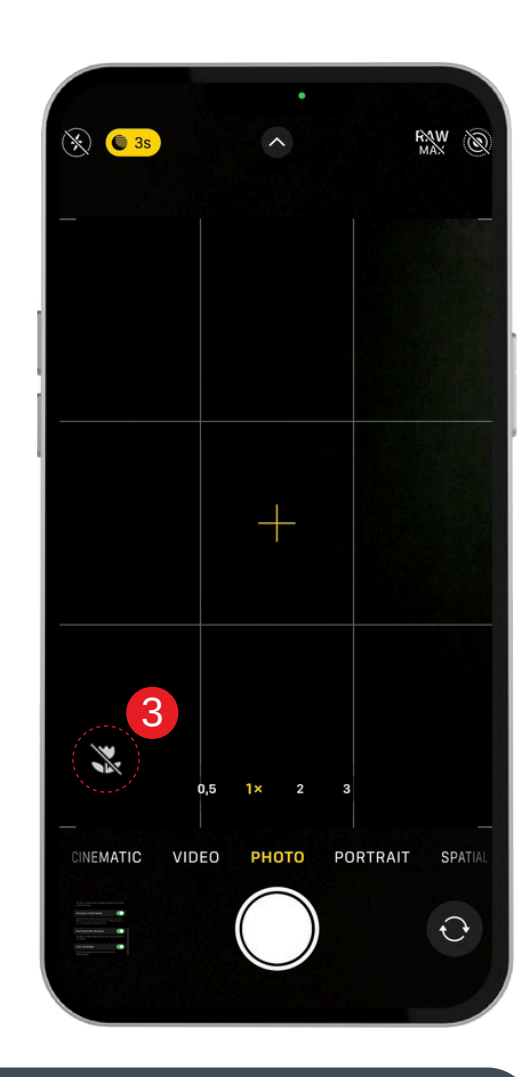

- 1. Abre as **Configurações** no teu dispositivo.
- 2. Encontra a opção Macro e ativa-a.

3. Quando te aproximares de um objeto, o **Controle macro** aparecerá como um ícone. Desativa-o se não for necessário.